# **Multi-Factor Authenticator Guide**

# SETTING UP MULTI-FACTOR AUTHENTICATION (MFA)

Please use your laptop to setup MFA for the first time.

You are strongly advised to download and install the Microsoft Authenticator app before proceeding with this guide. (Note: Do not sign-in to the Microsoft Authenticator app after download.)

Step 1:

Go to "https://mynypportal.nyp.edu.sg/" and click on (a)Login.

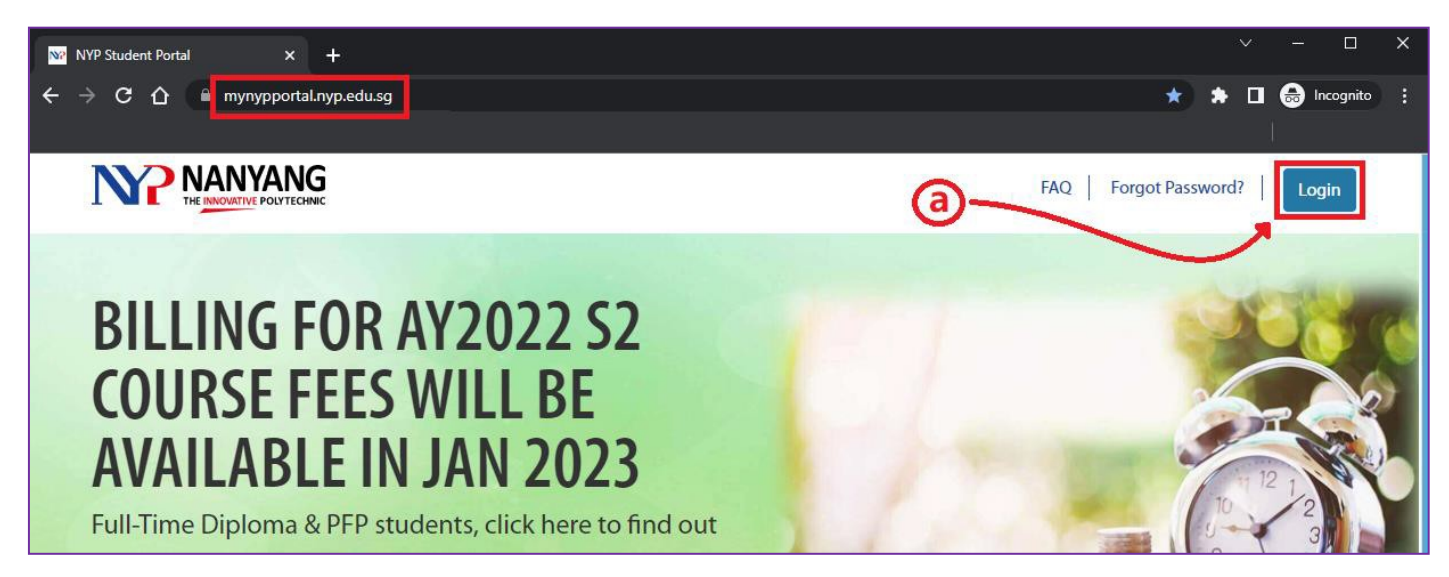

- i) Enter your NYP email address (student admin no@mymail.nyp.edu.sg) when prompted then click "Next",
- ii) Enter your password (Use the same password that you last used in the e-enrolment system) and click "Sign in".

| 0                          | <b>(ii)</b>                    |
|----------------------------|--------------------------------|
| NANYANG<br>POLYTECHNIC     | NANYANG<br>POLYTECHNIC         |
| Sign in                    | ← @mymail.nyp.edu.sg           |
| NYP Email Account          | Enter password                 |
| Can't access your account? | Password<br>Forgot my password |
| Next                       | Sign in                        |
|                            |                                |
| 🔍 Sign-in options          |                                |

iii) After you see the below message click "Next" to proceed with the MFA setup.

| @mymail.nyp.edu.sg                                                      |  |  |  |  |
|-------------------------------------------------------------------------|--|--|--|--|
| More information required                                               |  |  |  |  |
| Your organization needs more information to keep<br>your account secure |  |  |  |  |
| Use a different account                                                 |  |  |  |  |
| Learn more                                                              |  |  |  |  |
| Next                                                                    |  |  |  |  |

Step 2:

You will see this prompt. Download Microsoft Authenticator App on your mobile phone (app store for IOS and play store for android). Once done, press next.

| NANYANG<br>POLYTECHNIC |                                                 |                                     |                    |
|------------------------|-------------------------------------------------|-------------------------------------|--------------------|
|                        | Keep you<br>Your organization requires you to s | UT ACCOUNT SECURE                   | oving who you are. |
|                        | N                                               | Method 1 of 2: App                  | 2                  |
|                        | Арр                                             | F                                   | Phone              |
|                        | Microsoft Authenticator                         |                                     |                    |
|                        | Start by getting the                            | e app                               |                    |
|                        | On your phone, install the Mi                   | licrosoft Authenticator app. Downlo | oad now            |
|                        | After you install the Microsof                  | ft Authenticator app on your device | e, choose "Next".  |
|                        | r want to use a unreferit auth                  | enucator app                        | Next               |
|                        | I want to set up a different method             |                                     |                    |
|                        |                                                 |                                     |                    |

(a) You will see the prompt below. Follow the instructions to add the account on your phone via the Microsoft Authenticator App. Make sure you select Scan QR code, not sign in.

| NO NANYANG |                                                                                                    | ? |
|------------|----------------------------------------------------------------------------------------------------|---|
|            | Keep your account secure<br>Your organization requires you to set up the following methods of proving who you are.<br>Method 1 of 2: App                                                        |   |
|            | App       Phone         Microsoft Authenticator         Set up your account         If prompted, allow notifications. Then add an account, and select 'Work or school'.         Back       Next |   |
|            | I want to set up a different method                                                                                                    |   |
|            |                                                                                                    |   |

(b) You will see the prompt below. Scan the QR Code that you saw on the laptop via the Microsoft Authenticator app.

| Keep your account secure                                                                                                    |  |
|----------------------------------------------------------------------------------------------------|--|
| Your organization requires you to set up the following methods of proving who you are.                                        |  |
| Method 1 of 2: App                                                                                                    |  |
| App Phone                                                                                                    |  |
| Microsoft Authenticator                                                                                                    |  |
| Scan the QR code                                                                                                    |  |
| Use the Microsoft Authenticator app to scan the QR code. This will connect the Microsoft Authenticator app with your account. |  |
| After you scan the QR code, choose "Next".                                                                                    |  |
|                                                                                                    |  |
| L want to set up a different method                                                                                           |  |

# Step 3:

Once you see the account being added on the Microsoft Authenticator app, you can press on next.

| 12:29         |                             |                      | <del>,</del> | D.     |
|---------------|-----------------------------|----------------------|--------------|--------|
| 📑 Aut         | hentica                     | tor                  | Q            | +      |
|               |                             |                      |              |        |
| Nar<br>stud   | nyang Polyte<br>dent1_test@ | echnic<br>mymail.nyp | o.edu.sg     | >      |
|               |                             |                      |              |        |
| Authenticator | Passwords                   | (O)<br>Addresses     | Verifie      | ed IDs |

#### Step 4:

You will see this prompt. They are trying to send notification to the Microsoft Authenticator app. Take note of the number appeared as it is random.

| POLYTECHNIC | Keep your account secure<br>Your organization requires you to set up the following methods of proving who you are.                                          |  |  |
|-------------|----------------------------------------------------------------------------------------------------|--|--|
|             | Method 1 of 2: App 2<br>App Phone                                                                                                    |  |  |
|             | Microsoft Authenticator          Let's try it out         Approve the notification we're sending to your app by entering the number shown below.         93 |  |  |
|             | I want to set up a different method                                                                                                    |  |  |
|             |                                                                                                    |  |  |

### Step 5:

Enter your code you saw on the Microsoft Authenticator app that pop up on your phone.

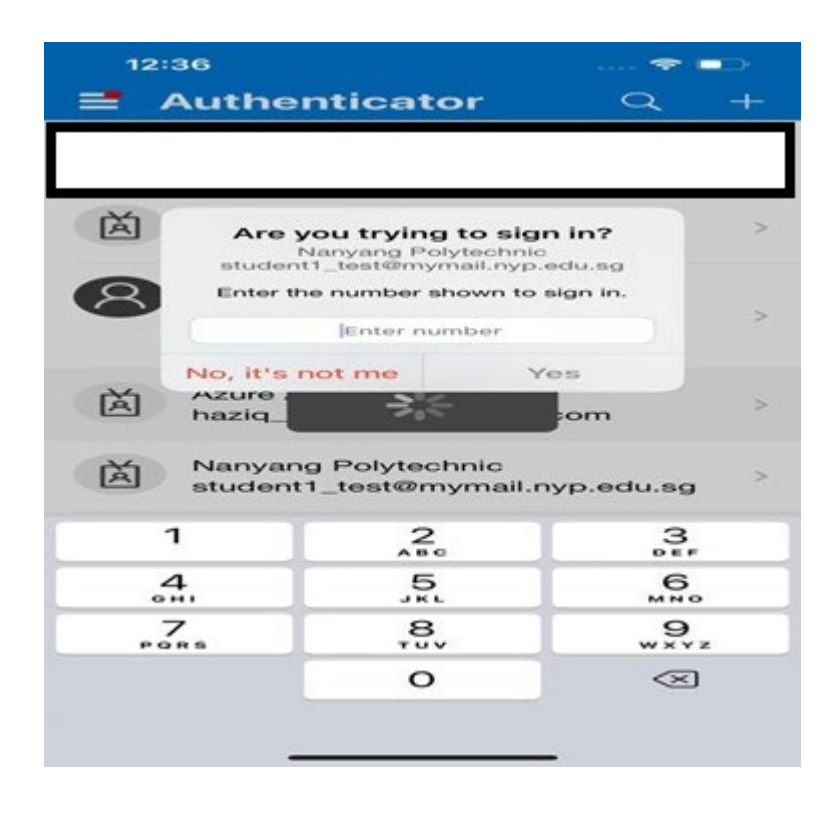

Step 5:

Once approved, you will see this prompt below and press next.

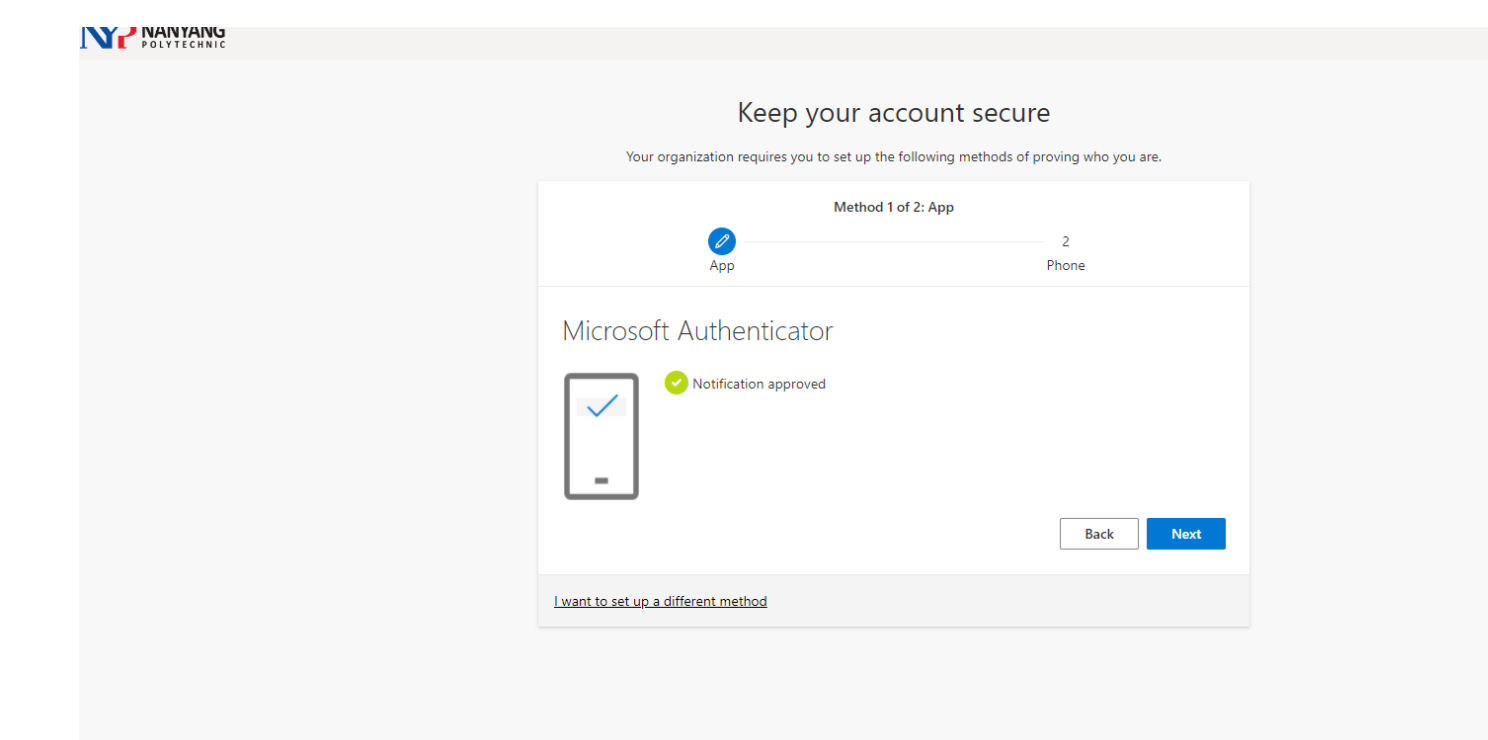

Step 6:

Enter your mobile number and make sure it is "text me a code". Press next.

| NO POLYTECHNIC |                                                                                                    |
|----------------|----------------------------------------------------------------------------------------------------|
|                | Keep your account secure<br>Your organization requires you to set up the following methods of proving who you are.                                                                                                    |
|                | Method 2 of 2: Phone                                                                                                    |
|                | Phone Succession of the provement of the provement of the |
|                | Lwant to set up a different method                                                                                                    |

## Step 7:

You will see this prompt. Press Done.

| Keep your account secure                                                                                                    |                                                                                                    |  |
|----------------------------------------------------------------------------------------------------|----------------------------------------------------------------------------------------------------|--|
| Your organization requires you to set up th                                                                                                    | he following methods of proving who you are.                                                                                                    |  |
| Method -<br>App                                                                                                    | 2 of 2: Done                                                                                                    |  |
| SUCCESS!<br>Great job! You have successfully set up your security:<br>Default sign-in method:<br>Phone<br>+65 97277625<br>Microsoft Authenticator<br>iPhone 13<br>Microsoft Authenticator | info. Choose "Done" to continue signing in.                                                                                                    |  |
|                                                                                                    | Keep your a         Your organization requires you to set up to         Method         Success!         Great job! You have successfully set up your security         Default sign-in method:         Success!         Microsoft Authenticator         iPhone 13         Successf Authenticator         iPhone 13         Successf Authenticator |  |

[Note]

• If you encounter issues or have any enquires with the MFA setup. Please contact Student IT Helpdesk. Hotline 6550 0099

Email : NYP\_STUHELPIT\_from.pccw@nyp.edu.sg

Location : Blk A Level 1, room A.152 (Behind the vending machines at Food Central) Our operating hours

Mon - Fri: 0830Hrs to 1800Hrs

# LOGGING IN TO STUDENT PORTAL AFTER MFA HAS BEEN SETUP

| NANYANG<br>POLYTECHNIC     | NANYANG POLYTECHNIC  |
|----------------------------|----------------------|
| Sign in                    | ← @mymail.nyp.edu.sg |
| NYP Email Account          | Enter password       |
| Can't access your account? | Password             |
|                            | Forgot my password   |
| Nevt                       | Sign in              |

- (i) Enter your NYP email address (student admin no@mymail.nyp.edu.sg) when prompted then click "Next",
- (ii) Enter your password (Use the same password that you last used in the e-enrolment system) and click "Sign in".

## Step 2:

You will prompt this. So, enter this code you see on your screen as it will be random and enter it on the pop-up prompt you see on your phone which is via the Microsoft Authenticator app.

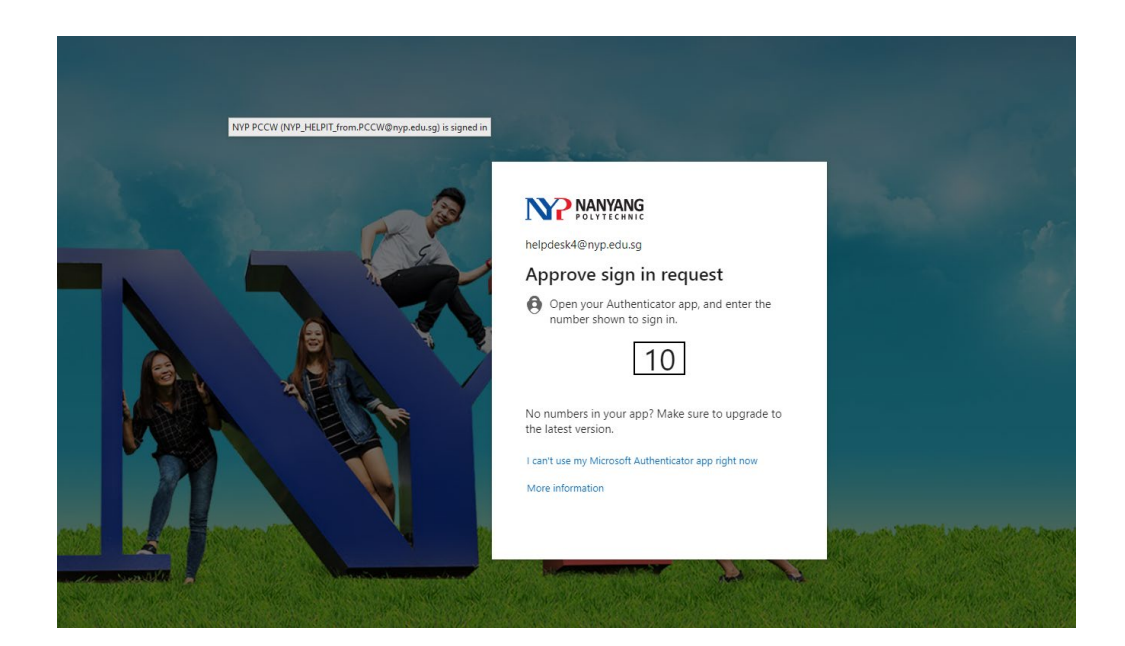

## Step 3:

Enter the code you see on the previous step and enter it on the prompt which is on your mobile phone.

| 12                                                     | 56                                        |                                                             |                      | 🗟                |     |
|--------------------------------------------------------|-------------------------------------------|-------------------------------------------------------------|----------------------|------------------|-----|
| =                                                      | Authe                                     | nticat                                                      | or                   | Q                | +   |
| Ř                                                      | Nanyan<br>Are y<br>Nanyang P<br>Helpdeska | <b>you tryin</b><br>You tryin<br>Polytechnic<br>4@nyp.edu.s | ebnic<br>g to sigr   | n in?            | >   |
| À                                                      | Enter the<br>App: Stud<br>Location:       | number sho<br>ent Portal (/<br>Singapore                    | wn to sign i<br>AEM) | n.               | >   |
| 8                                                      | Iskandar F                                | Puteri <sup>•</sup> o Jo<br>Singap                          | one<br>Batam         | Legal<br>Tanjung | >   |
| Ă                                                      | Enter nu<br>No, it's                      | mber<br>not me                                              | Y                    | es               | >   |
| Nanyang Polytechnic<br>student1_test@mymail.nyp.edu.sg |                                           |                                                             |                      |                  |     |
|                                                        | 1                                         | 2                                                           | c                    | 3<br>D E F       |     |
| G                                                      | 4<br>HI                                   | 5                                                           | i.                   | 6<br>MN          | ,   |
| PC                                                     | 7 8 9<br>Pors Tuv wxyz                    |                                                             |                      |                  |     |
|                                                        |                                           | C                                                           |                      | ×                | lî. |

## Step 4:

After completing step 3, you will be directed to the main page of the student portal.

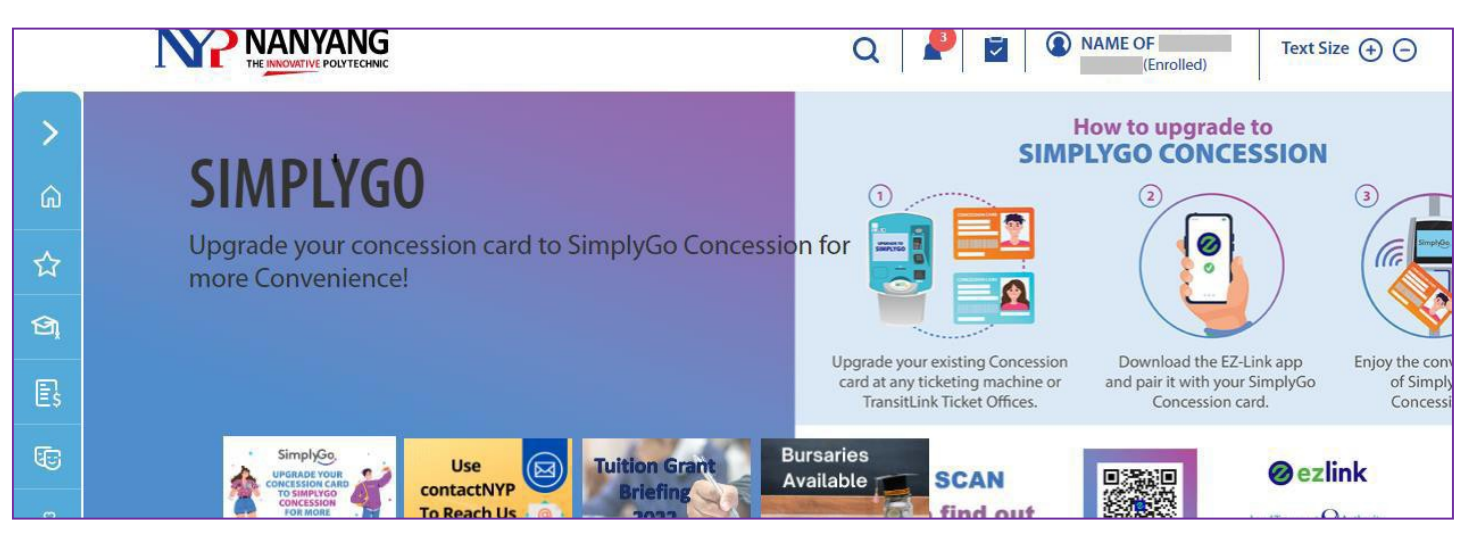